## E- YAYGIN'a Giriş yap

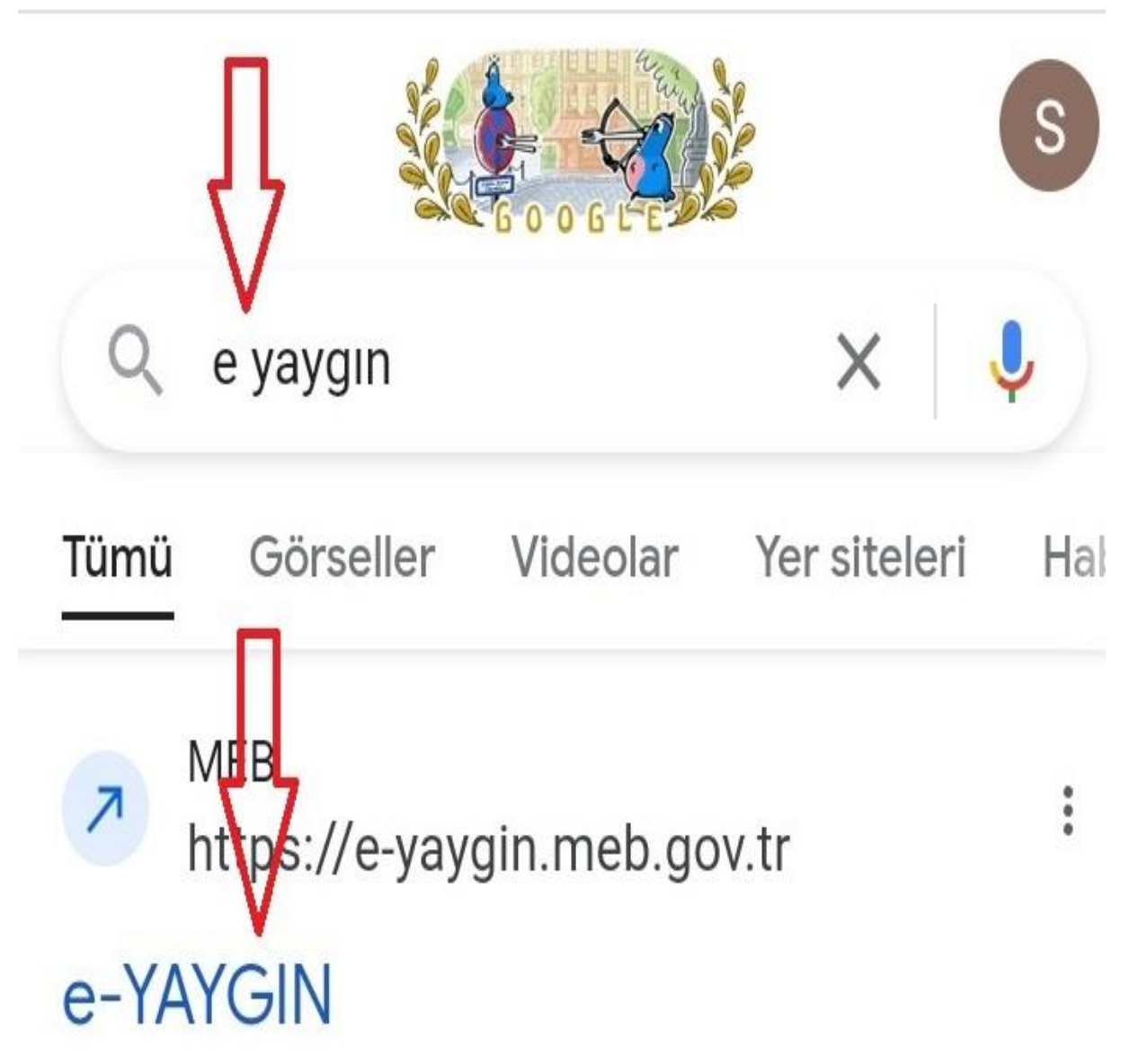

e-Devlet Girişi. YÜZME KURSLARI. TÜM VATANDAŞLARA, TÜRKİYE'NİN HER YERİNDE, HER ALANDA, ÜCRETSİZ ÖĞRENME VE İSTİHDAM...

# Gelen Ekrandan <mark>E Devlet Şifre</mark> ile giriş yap

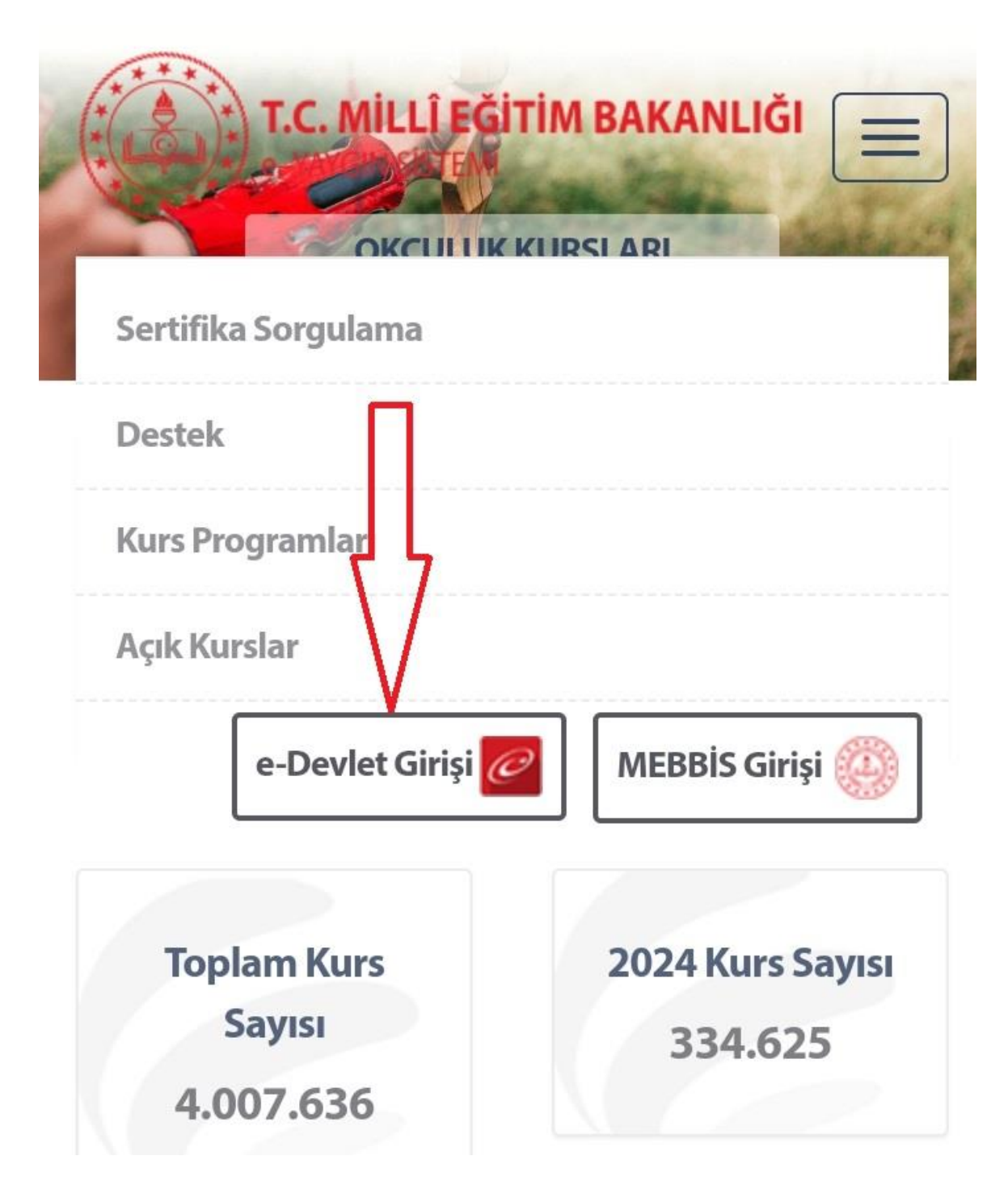

#### Açılan Sayfada BAŞVURULAR kısmına tıklayın

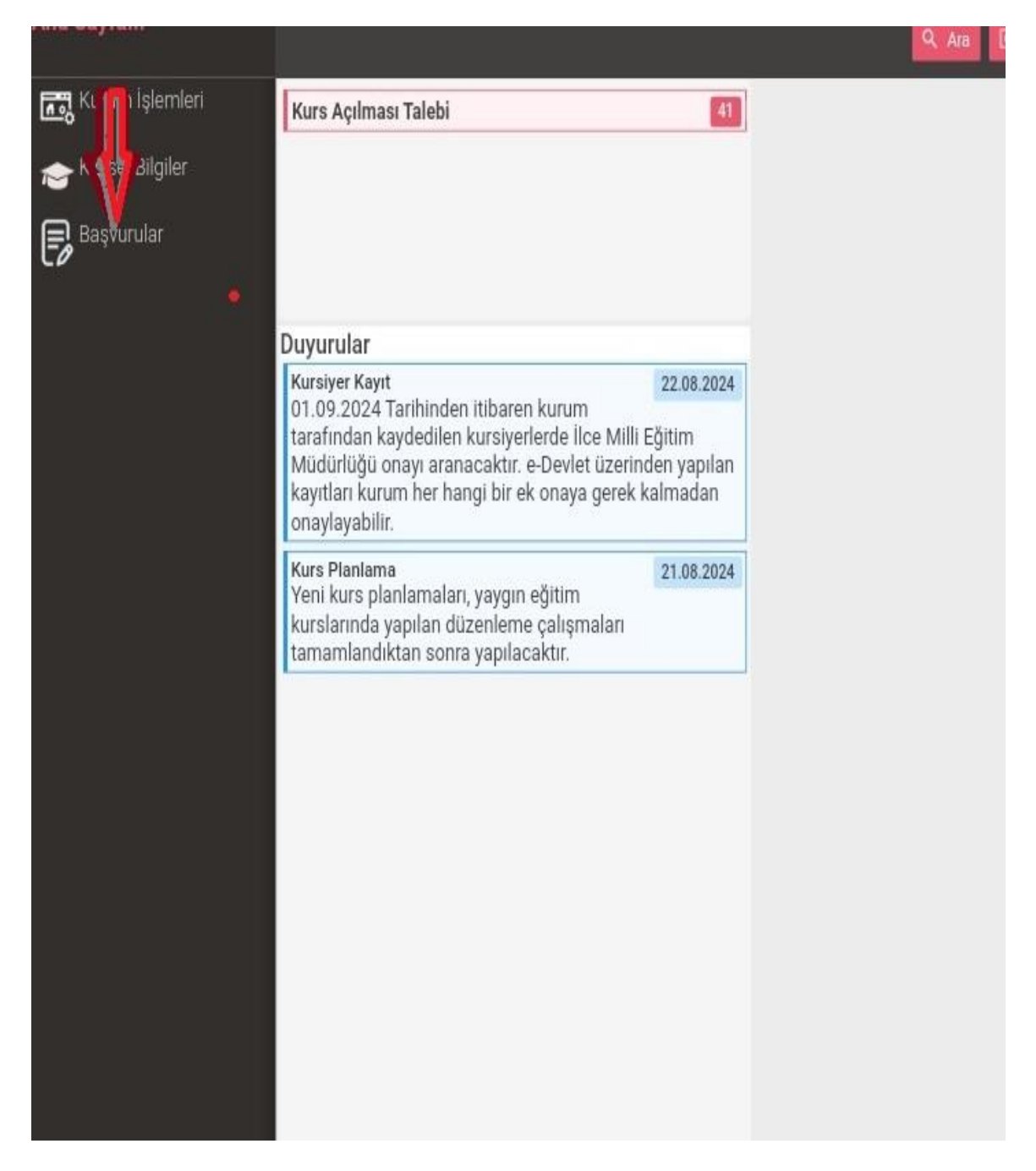

### Gelen Ekranda KURS KAYIT İŞLEMLERİNE tıklayın

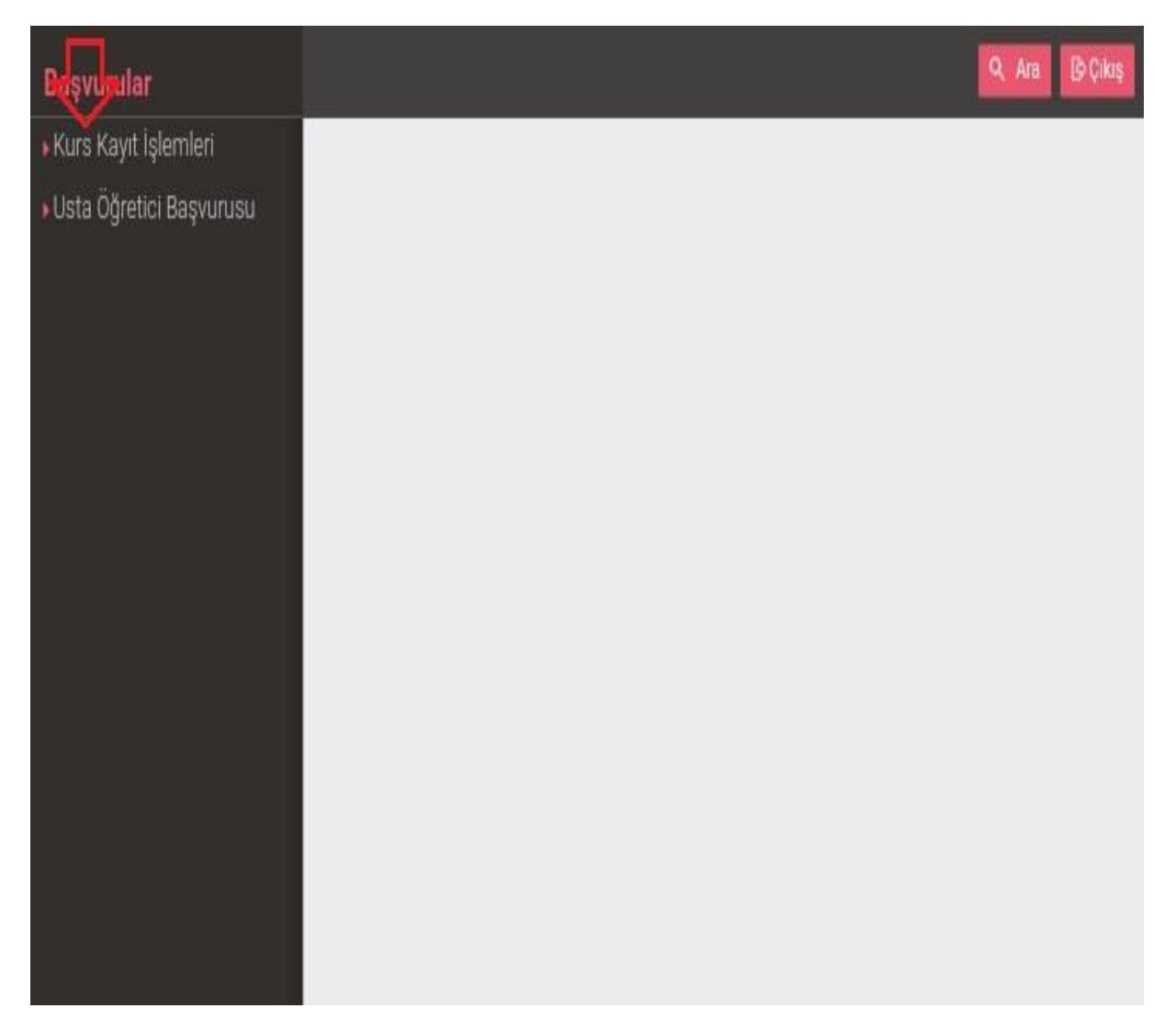

### Kurs Kayıt İşlemine tıkladıktan sonra Kayıt olmak istediğiniz kursu seçip KURS TALEP ET tıkla ve KAYDET

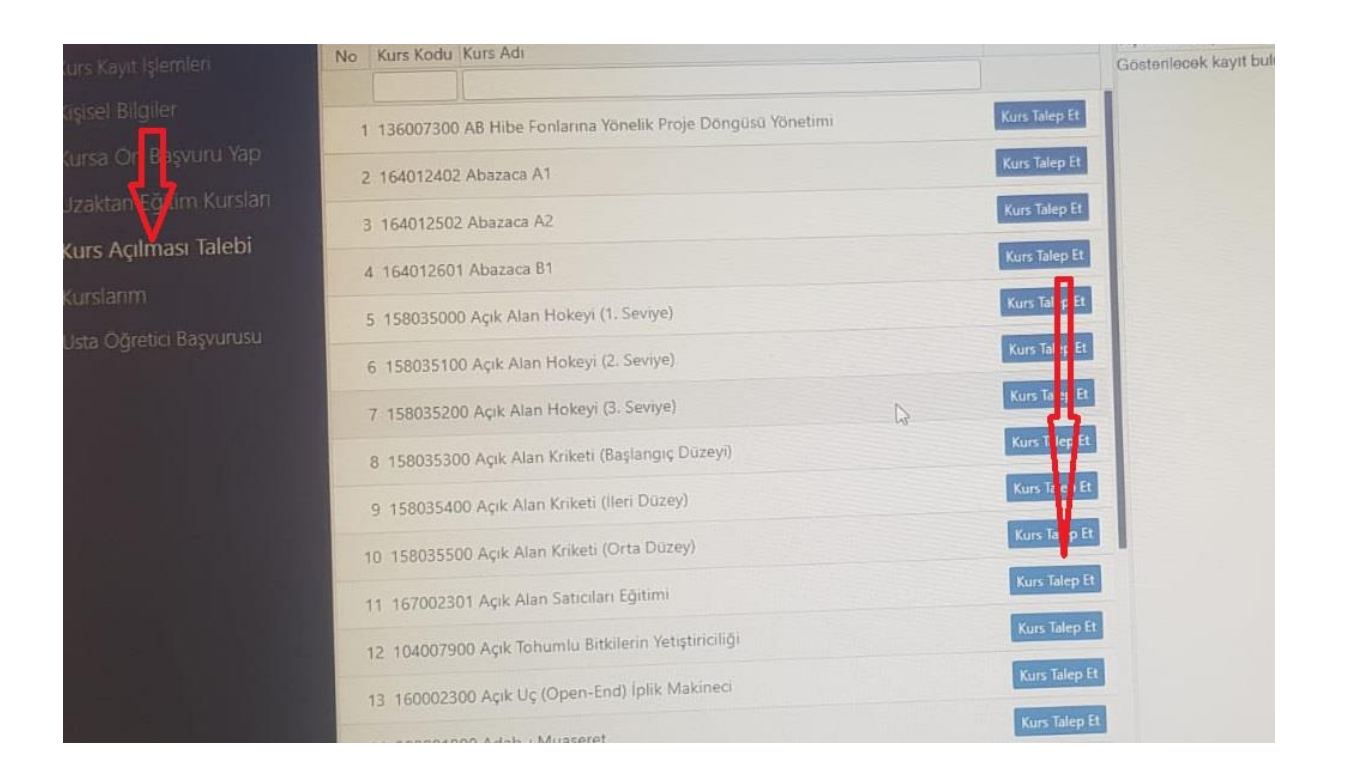

#### Şarkışla Halk Eğitim Merkezi Müdürlüğü